## ÔPDC CARING SUITE™ APP GUIDE

| ■ PDC   CaringMRSuite <sup>®</sup>                                                                                     |                              |                         |                                            | App Configuration ? 💉                                                                                                    |
|----------------------------------------------------------------------------------------------------|------------------------------|-------------------------|--------------------------------------------|----------------------------------------------------------------------------------------------------|
| One-Touch Controls   -4 -4   ViewRay M2 Standard<br>(Portable Displays) ViewRay M2 Zoom<br>(Portable Displays)   -4 -4 | Sound Control<br>I〔」)))<br>幸 | Video Control<br>▶<br>추 | Power Control                              | Tech Portal   Is Default View: Yes Make Default   One-Touch Configuration Configure   Quick Select Configuration Configure  |
| ViewRay M2 RealView<br>(Portable Displays)                                                                             | Display Control<br>다<br>호    | Camera Contro<br>ⓒ<br>후 | テ<br>Audio Channel Configure<br>レ(しか)<br>テ | Main Action Master Volume Slider   Levels Portal   Is Default View: No   Make Default   One-Touch Configuration   Configure |
| - Themes                                                                                                    |                              |                         |                                            | Quick Select Configuration Configure                                                                                        |

## EDITING OR ADDING A MAIN ACTION

- MAIN ACTION is an option that resides at App bottom center volume slider is shown above
- TO ADD OR EDIT A MAIN ACTION tap Menu icon at top left & tap "Admin Portal." Enter "8675309"
- TAP "APP CONFIGURATION" & find the Portal you wish to edit, i.e., "Tech Portal"
- TAP BLUE BAR BESIDE "MAIN ACTION" & tap to select your choice

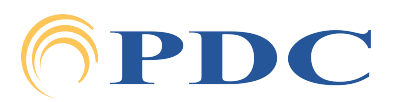